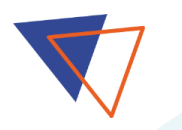

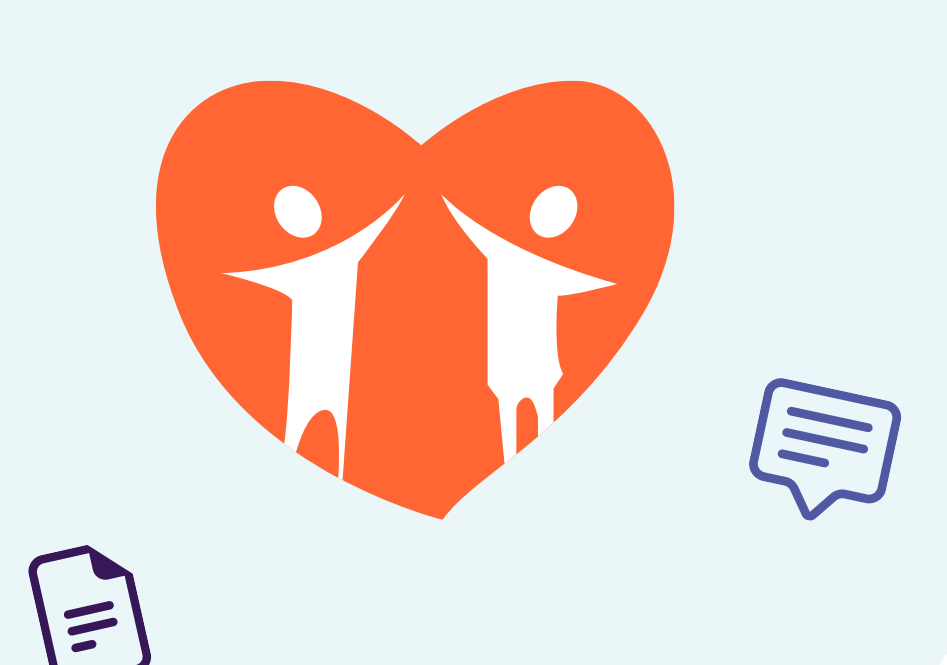

# MANUALE DI UTILIZZO DELLA TELEVISITA

Guida per il paziente

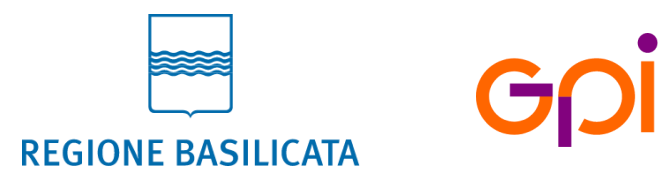

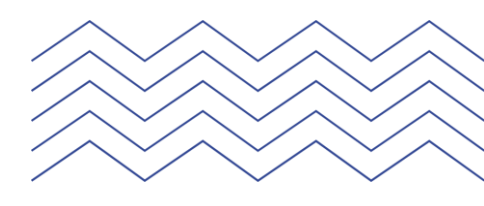

### **SALUTE BASILICATA: IL PROGETTO**

Salute Basilicata è il progetto promosso da Regione Basilicata con l'obiettivo di realizzare un punto di accesso digitale ai servizi sanitari regionali che sia SICURO, RAPIDO ed EFFICIENTE.

SICURO perché l'accesso è protetto da login tramite credenziali personali\*

**RAPIDO** perché elimina le code e le attese presso le strutture sanitarie

**EFFICIENTE** perché disponibile sempre, in ogni momento e ovunque ti trovi

\*<u>A breve l'autenticazione tramite username e password verrà</u> sostituita dall'accesso con **SPID Utente** 

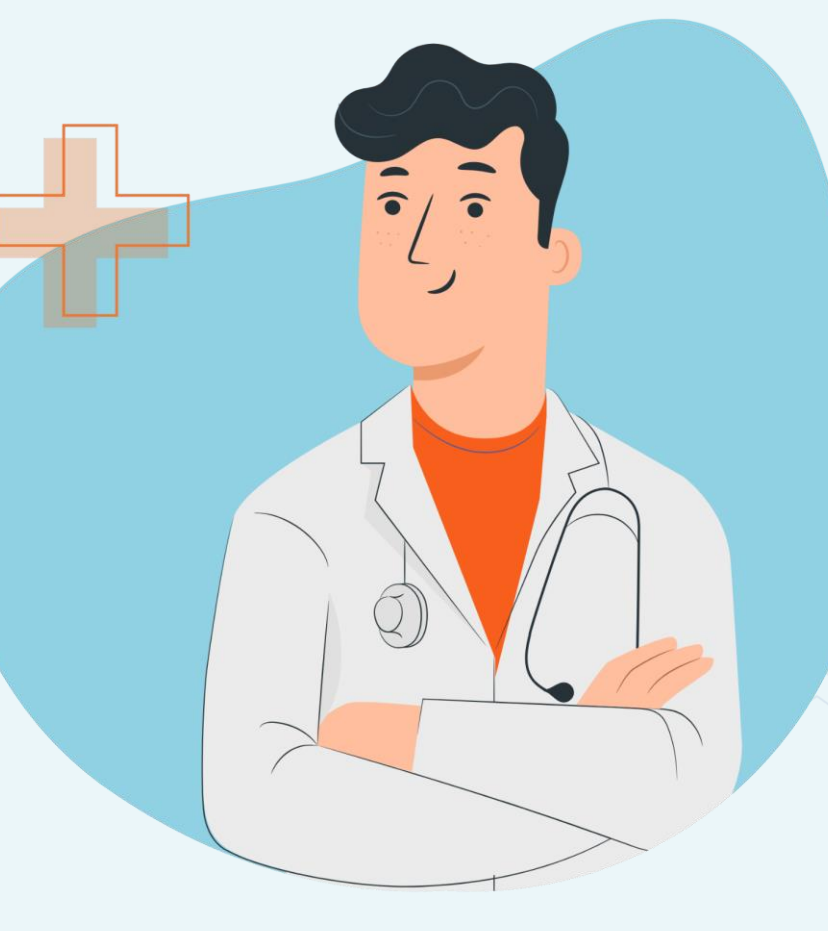

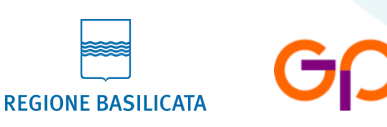

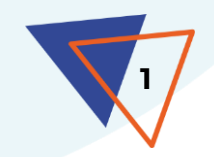

# **GLI ENTI PROMOTORI**

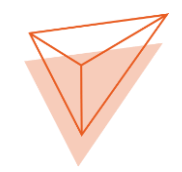

Regione Basilicata e le 4 strutture sanitarie lucane sono parte attiva nella gestione e nell'evoluzione del progetto Salute Basilicata

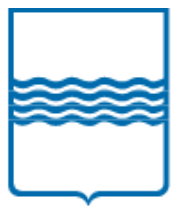

**Regione Basilicata** 

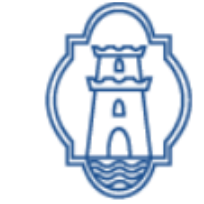

Azienda Ospedaliera Regionale San Carlo

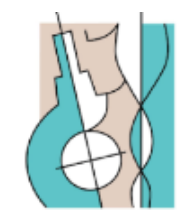

Istituto di Ricovero e Cura a Carattere Scientifico CROB

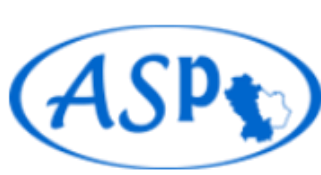

Azienda Sanitaria Locale di Potenza

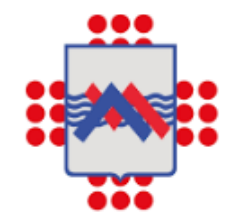

Azienda Sanitaria Locale di Matera

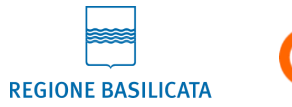

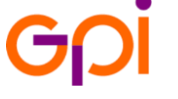

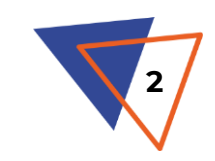

### SAI CHE PUOI EFFETTUARE LA TUA VISITA IN VIDEOCHIAMATA?

In accordo con il tuo specialista puoi svolgere in modo semplice e protetto una visita da casa utilizzando la piattaforma di telemedicina regionale **POHEMA** 

La televisita **non è un'alternativa**, ma uno strumento complementare alle visite in presenza, praticabile solo in funzione delle condizioni del paziente

La televisita **non è una semplice videochiamata**, ma deve implementare tutte le attività che sono eseguite durante una visita in presenza

**REGIONE BASILICAT** 

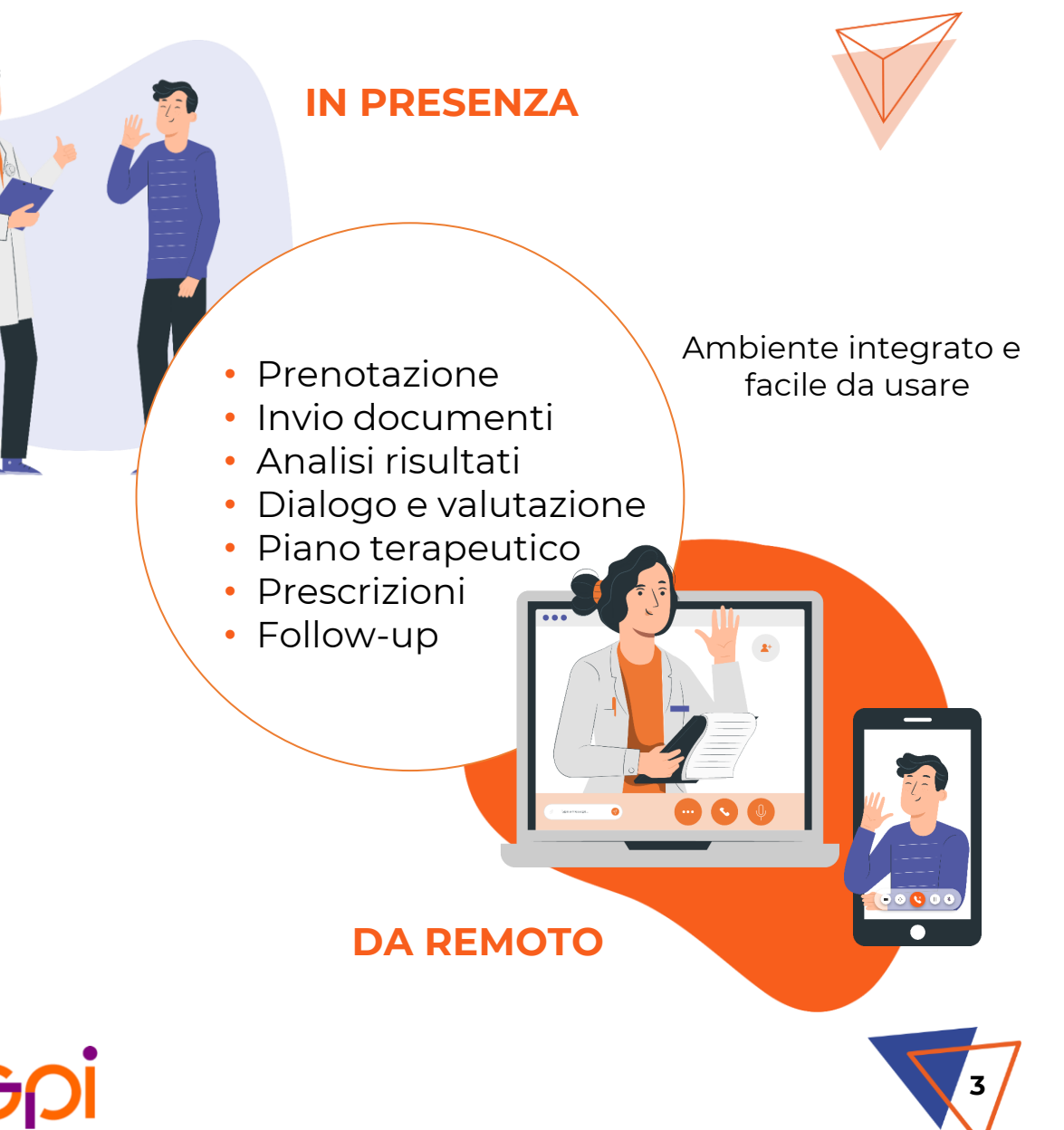

### I VANTAGGI DELLA TELEVISITA

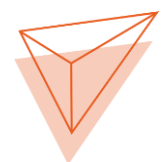

#### BASTA EMAIL E WHATSAPP!

Da oggi puoi comunicare con il tuo medico attraverso un unico strumento semplice, intuitivo e accessibile sia da Web che da App: **POHEMA**, la piattaforma regionale di telemedicina

#### COMODAMENTE DA CASA

Effettua una **visita completa**, come in ambulatorio, senza ulteriori spostamenti e senza stravolgere la tua vita quotidiana e lavorativa

#### LA TUA PRIVACY È AL SICURO!

Il modello di telemedicina e la piattaforma scelti garantiscono il **rispetto delle norme del GDPR** 

#### CONDIVIDI CON UN CLICK

=

Puoi inviare in autonomia o su richiesta del medico eventuali **documenti e referti** utili per la visita e la valutazione clinica e ricevere referti, prescrizioni etc.

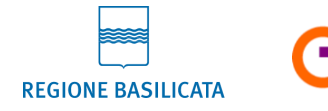

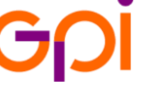

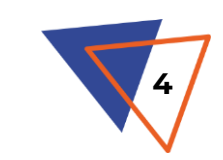

### ATTENZIONE

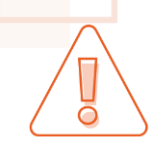

La televisita **NON** può essere utilizzata per erogare la <u>prima visita</u>, che andrà svolta in ogni caso in presenza

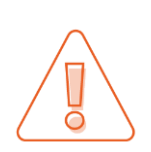

La televisita <u>NON</u> sostituisce le visite in presenza, ma può essere utilizzata e risulta conveniente quando non è indispensabile la presenza fisica in ambulatorio

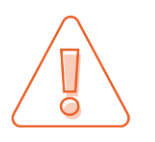

La televisita <u>NON</u> è assolutamente da considerarsi come un servizio di pronto soccorso o di monitoraggio

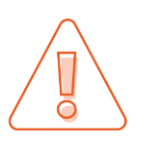

In caso di particolari esigenze, sia il medico che il paziente possono richiedere il passaggio dalla Televisita alla visita in presenza

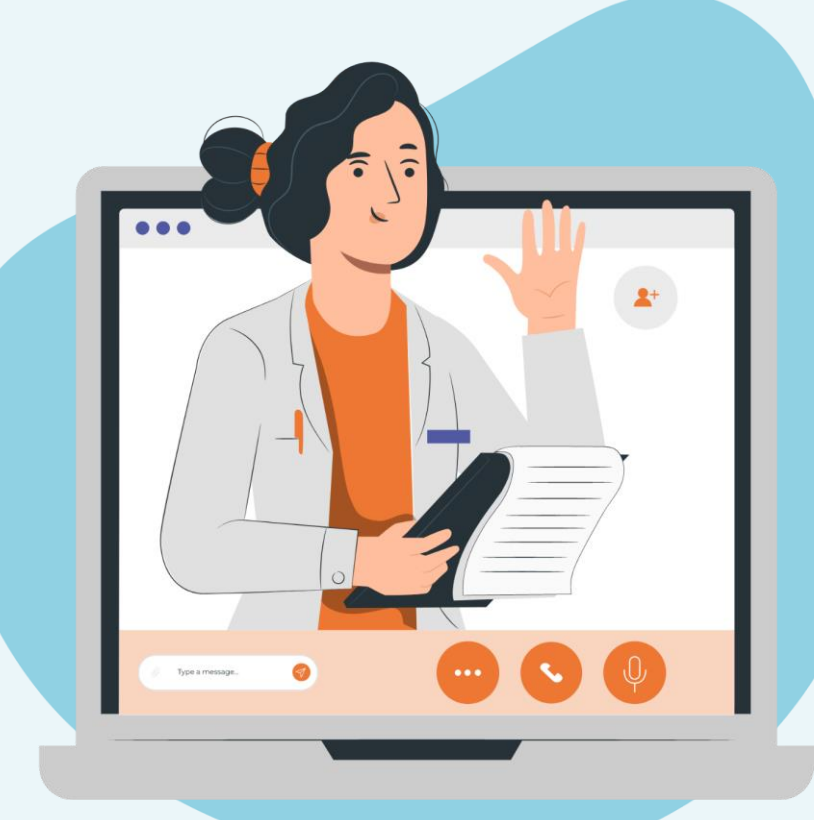

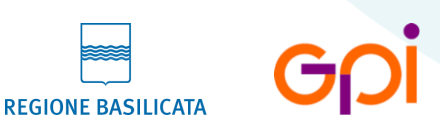

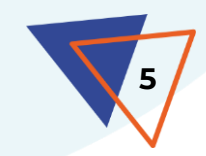

### **PRIMO UTILIZZO**

Dopo aver accettato le modalità di utilizzo del servizio proposte dall'ambulatorio, ti verrà fornita (direttamente, se in presenza, o via email) tutta la documentazione utile, consistente ne:

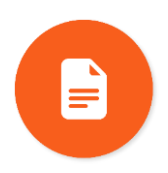

L'**informativa** circa gli aspetti di protezione dei dati personali e le regole da seguire nel corso della televisita

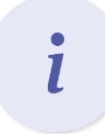

Il presente **manuale**, che fornisce le istruzioni per l'utilizzo del servizio

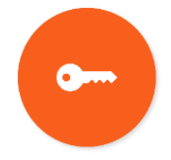

Le **credenziali personali** per accedere alla piattaforma POHEMA e all'app Salute Basilicata\*

\*<u>A breve l'autenticazione tramite username e password verrà</u> sostituita dall'accesso con **SPID Utente** 

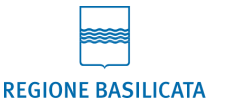

#### VUOI USUFRUIRE DEL SERVIZIO DI TELEVISITA?

Definiscilo insieme allo specialista durante la visita in presenza. In questa fase dovrai fornire il tuo **indirizzo email** 

| Agenda Chat Surveys Crenta Rubilitazione Annota Docum                                          | nenti Referii                                        | 2. 1 y Urugi IIV 2.02.2.<br>ma/todi<br>(Actives del service epi4               |
|------------------------------------------------------------------------------------------------|------------------------------------------------------|--------------------------------------------------------------------------------|
| Neuro plana di riabilitzzione : E - Riaolaritone problemi comuni                               | Sara De Canto ()<br>27/95/2021, 10:10:14<br>01       | Anneou a gano di dalladoncanya                                                 |
| Nuovo plano 6'-lubilizzione : C -Accesso alla Televisita                                       | Sara Do Canio (2)<br>27/99/2021, 19/08/05 00         |                                                                                |
| Nevro plane di riubitazione - C - Accesse al Pieno di Histolitazione                           | 5ara De Canito<br>27795/2321, 10:04 00<br>00         |                                                                                |
| Novo piano di ridolitzzione ; C - Appenso al Plano di Ridolitzzione el modulo di Ridolitzzione | Sare De Cenio<br>27/09/2021. 10 03 46<br>08          |                                                                                |
| Nover plane d'Abhtazione - Gruppo III Athnazione ed Utilizzo della Televinia                   | 09<br>Sara Do Canio ()<br>2709/2021, 16 03 07<br>19  |                                                                                |
| Nave pisse drisbRazione Gruppi IV - Attivuzkose od velikaso del modulo di Rabilitazione        | 11<br>Sara De Canio ()<br>27/05/2021, 69-47-41<br>13 |                                                                                |
| Nover plans d'AddRactore : Groppo IV Attheatore et Vallazo del Modulo di Robilitadore          | 14<br>Sere De Cenio (2)<br>27/09/2021, 09:45:43      |                                                                                |
| Name plane dribbilizatione - Gruppi IV - Attivuzione of utilizzo del modulo di Riabilitazione  | 5ars De Canito<br>27/09/2021, 69:45:32<br>18         |                                                                                |
| Navos piene di-inhibitazione : Gruppo III - Attivuzione ed Uhilazo della Televisita            | 19<br>5ara Da Canlo ()<br>27:05:2021, 69:41:35<br>29 | CIAO MARIO<br>bervenuto su Salute Basilicate                                   |
|                                                                                                |                                                      | Salute Basilicata<br>scorer                                                    |
|                                                                                                |                                                      | LE MAG                                                                         |
|                                                                                                |                                                      | News<br>12 Affilia 2022<br>Prendizioni per price<br>parceter-niche rilazciada. |
|                                                                                                |                                                      |                                                                                |

### **GLI STRUMENTI**

Il servizio di Televisita è accessibile sia dalla piattaforma web regionale di Telemedicina **POHEMA** sia dall'app **Salute Basilicata**, il punto di accesso unico ai servizi sanitari della Regione Basilicata, disponibile per Android e iOS

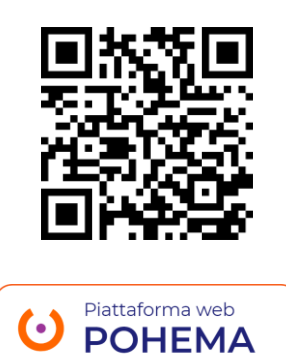

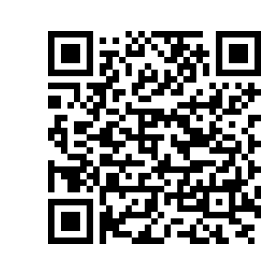

DISPONIBILE SU Google Play

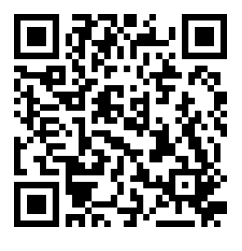

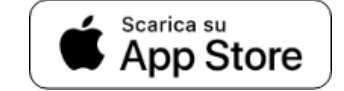

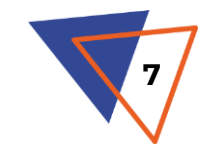

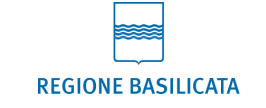

# LA TELEVISITA È UNA VISITA

La televisita ripercorre le stesse fasi di una visita svolta in Ambulatorio

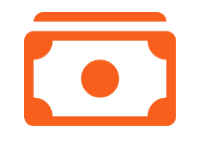

#### 1. PRENOTAZIONE E PAGAMENTO

La **prenotazione** della visita viene effettuata dal medico specialista (direttamente durante la visita in presenza in caso di prima visita). Una volta ricevuto la conferma dell'appuntamento, regolarizza il **pagamento** tramite gli strumenti abituali (Sportello, PagoPA, etc.)

#### **2. ACCETTAZIONE**

A seguito della creazione dell'evento di televisita su POHEMA da parte del medico, riceverai un'email con la **data dell'appuntamento**, il **link per collegarti alla Televisita** e la **richiesta di conferma della tua partecipazione**. È importante confermare la tua presenza per dare riscontro all'ambulatorio. La mancata conferma, tuttavia, non impedisce di usufruire del servizio

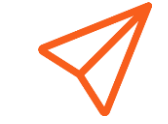

#### 3. INVIO DOCUMENTAZIONE

<u>Tre giorni prima della visita</u>, riceverai un'email di promemoria che ti richiederà di inviare in anticipo eventuali **documenti e/o referti** da far revisionare al medico prima della visita, nonché la **ricevuta di pagamento** della prestazione

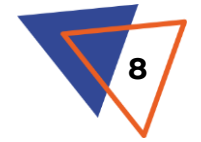

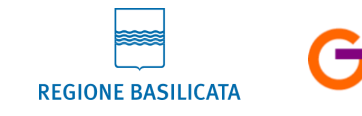

# LA TELEVISITA È UNA VISITA

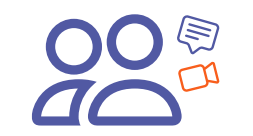

#### 4. COLLOQUIO E VALUTAZIONE

Potrai comunicare con il medico in **videochiamata** e, in contemporanea, tramite **chat**. Come per la classica visita, il medico potrà aggiornare il tuo piano terapeutico, prescriverti esami o fissare il prossimo appuntamento compilando le relative impegnative dematerializzate etc.

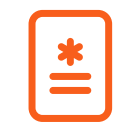

#### 5. REFERTAZIONE E CONDIVISIONE

Il **referto** della televisita verrà caricato sul tuo Fascicolo Sanitario Elettronico o, in caso di impedimenti, ti verrà inviato in via telematica. Tutta la documentazione prodotta durante la visita sarà disponibile anche tra i tuoi **Documenti** su POHEMA, ai quali avrai sempre accesso utilizzando le tue credenziali personali <u>(o, a breve, SPID Utente)</u>

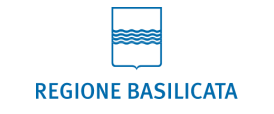

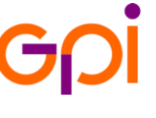

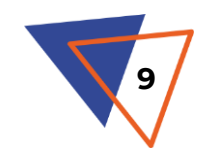

### **1 – PRENOTAZIONE E PAGAMENTO**

Dopo aver concordato con il medico di svolgere la tua prossima visita in modalità Televisita, lo specialista procederà con la **prenotazione** 

Una volta ricevuto l'email di avvenuta prenotazione dell'appuntamento, potrai regolarizzare il **pagamento** tramite gli strumenti abituali (Sportello, PagoPA, etc.)

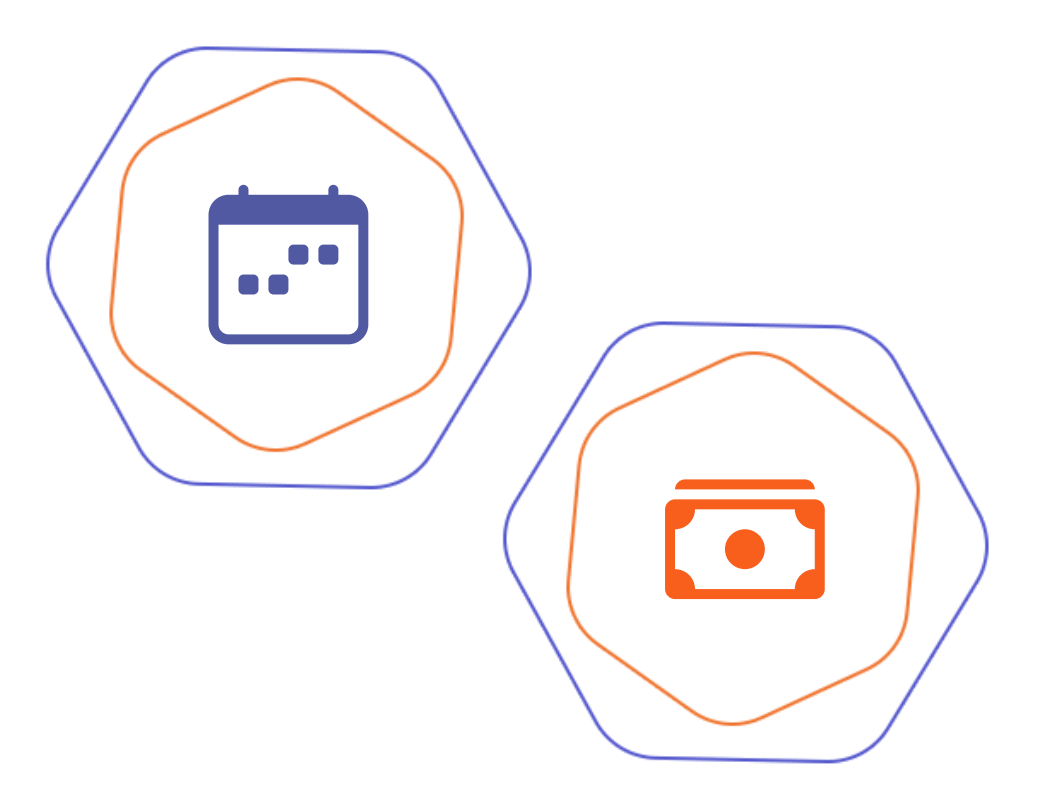

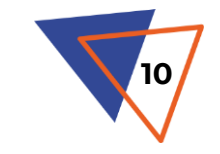

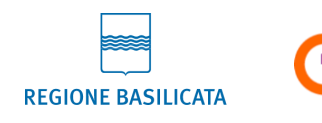

### **2 – ACCETTAZIONE**

L'email di conferma dell'appuntamento conterrà:

- Data e ora della visita
- Link di accesso diretto alla videochiamata
- **Link** di accesso al test della videochiamata, per verificarne il corretto funzionamento
- Richiesta di **conferma partecipazione** all'evento\*

<u>Tre giorni prima della televisita</u> un'email di promemoria ti ricorderà di inviare (tramite il portale POHEMA oppure l'app Salute Basilicata) la documentazione clinica necessaria per la visita nonché la **ricevuta di pagamento**, in modo che il medico possa consultarle in anticipo

\*È importante confermare la tua presenza per dare riscontro all'ambulatorio. La mancata conferma, tuttavia, non impedisce di usufruire del servizio

| eleconsulto@gpi.it<br>mario.rossi ╺                                                                                                    |                                                                                                    | mer 15 giu, 11:01 (22 ore fa)                  | ☆ ▲ :                |                                |  |  |  |
|----------------------------------------------------------------------------------------------------|----------------------------------------------------------------------------------------------------|------------------------------------------------|----------------------|--------------------------------|--|--|--|
| Gentile utente                                                                                                    |                                                                                                    |                                                |                      |                                |  |  |  |
| Le e' stato fissato l'appuntan                                                                                                    | nento per la televisita il giorno <mark>18-06-2022</mark> alle or                                                                                                    | e 08:00 con Medico: Test Medico.               |                      |                                |  |  |  |
| Per accedere alla visita segu                                                                                                    | uire il link qui sotto:                                                                                                    |                                                |                      | V                              |  |  |  |
| Clicca per accedere alla Televisita                                                                                                    |                                                                                                    |                                                |                      |                                |  |  |  |
| Il link e' valido solo il giorno o                                                                                                    | dell'appuntamento, dopo il quale sara' inattivo.                                                                                                    |                                                |                      |                                |  |  |  |
| Qualora non potesse parteci                                                                                                    | pare alla televisita, la preghiamo di contattare dir                                                                                                    | ettamente l'ambulatorio o il CUP regionale.    |                      |                                |  |  |  |
| In caso di problematiche teci<br>Tecnologica di Telemedicina                                                                                                    | niche di collegamento alla Videochiamata o di ac<br>al seguente numero 371 3736999.                                                                                                    | cesso al Patient Portal puo' contattare la Cer | ntrale               |                                |  |  |  |
| Prima di accedere alla Televi                                                                                                    | isita si prega di cliccare al seguente link per cont                                                                                                    | rollare se il proprio dispositivo e' idoneo:   |                      |                                |  |  |  |
| Clicca per accedere al Test                                                                                                    |                                                                                                    |                                                |                      |                                |  |  |  |
| Saluti.                                                                                                    | teleconsulto@gpi.it<br>a mario.rossi 👻                                                                                                    |                                                | mer 1                | 5 giu, 11:01 (22 ore fa) 🕺 🤸 : |  |  |  |
| Partecinazione all'evento:                                                                                                    | Gentile Utente,                                                                                                    |                                                |                      |                                |  |  |  |
| Si No                                                                                                    | Le ricordiamo che tra 3 giorni ha un appuntamento per la Televisita il giorno <b>18-06-2022</b> alle ore <b>08:00</b> .<br>Per accedere alla visita seguire il link qui sotto:<br><u>Clicca per accedere alla Televisita</u>                                                                                                    |                                                |                      |                                |  |  |  |
| GDİ                                                                                                    | Il link e' valido solo il giorno dell'appuntamento, dopo il quale sara' inattivo.<br>Qualora non lo avesse gia' fatto, le chiediamo di inviare quanto prima la documentazione conco rdata con il suo Medico e la ricevuta del<br>pagamento effettuato per la prestazione, caricandole all'interno della Sezione Documenti del suo Portale di Telemedicina o inviandole via<br>mail all'indirizzo dell'ambulatorio. |                                                |                      |                                |  |  |  |
| Qualora non potesse partecipare alla televisita, la preghiamo di contattare direttamente l'ambulatorio o il CUP regionale<br>In caso di problematiche tecniche di collegamento alla Videochiamata o di accesso al Patient Portal puo contattare la C<br>di Telemedicina al seguente numero 371 3736999 |                                                                                                    |                                                |                      |                                |  |  |  |
|                                                                                                    | Prima di accedere alla Televisita si                                                                                                    | are se il proprio di                           | spositivo e' idoneo: |                                |  |  |  |
|                                                                                                    | Clicca per accedere al Test                                                                                                    |                                                |                      |                                |  |  |  |
|                                                                                                    | Saluti                                                                                                    |                                                |                      |                                |  |  |  |
|                                                                                                    | GDİ                                                                                                    |                                                |                      |                                |  |  |  |
|                                                                                                    | L                                                                                                    |                                                |                      |                                |  |  |  |

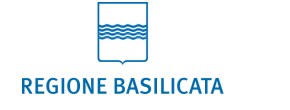

teleconsu a mario rose Gentile ut

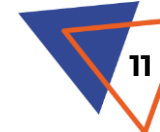

### **3 – INVIO DOCUMENTAZIONE**

ACCESSO PRELIMINARE ALLA TELEVISITA

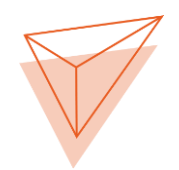

Il caricamento di documenti **legati alla televisita** (es. ricevuta di pagamento della prestazione o documentazione sanitaria richiesta dal medico) è possibile solo <u>dopo la creazione dell'evento di</u> <u>televisita su POHEMA</u> da parte dello specialista e la conseguente ricezione dell'email di conferma dell'appuntamento

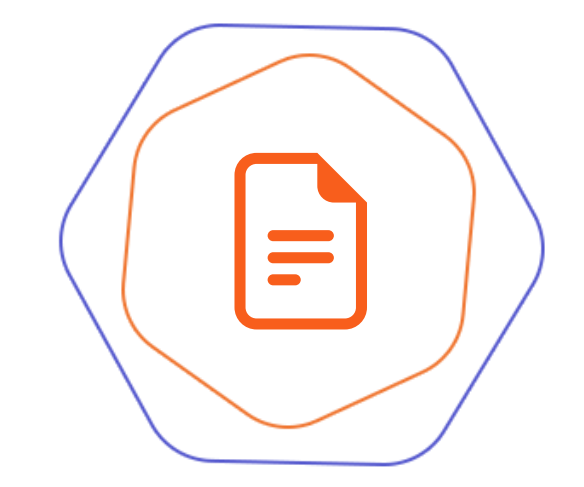

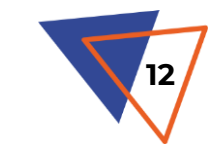

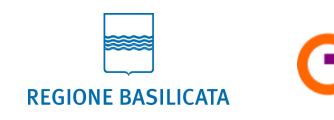

# **3 – INVIO DOCUMENTAZIONE**

ACCESSO PRELIMINARE ALLA TELEVISITA

Per inviare la documentazione **accedi alla televisita** attraverso una delle seguenti modalità:

Dal portale web POHEMA:

<u>OPZIONE 1</u>: Effettua il login e apri la tua **Agenda**, troverai l'evento di televisita sul calendario

<u>OPZIONE 2</u>: Clicca sul link di accesso diretto alla televisita contenuto nell'**email di conferma dell'appuntamento** 

 Dall'app Salute Basilicata, accedendo alla sezione Le mie Televisite

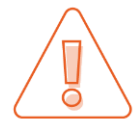

Ricorda che nel corso della televisita è sempre possibile scambiare ulteriore documentazione

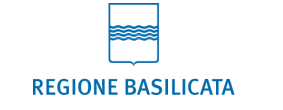

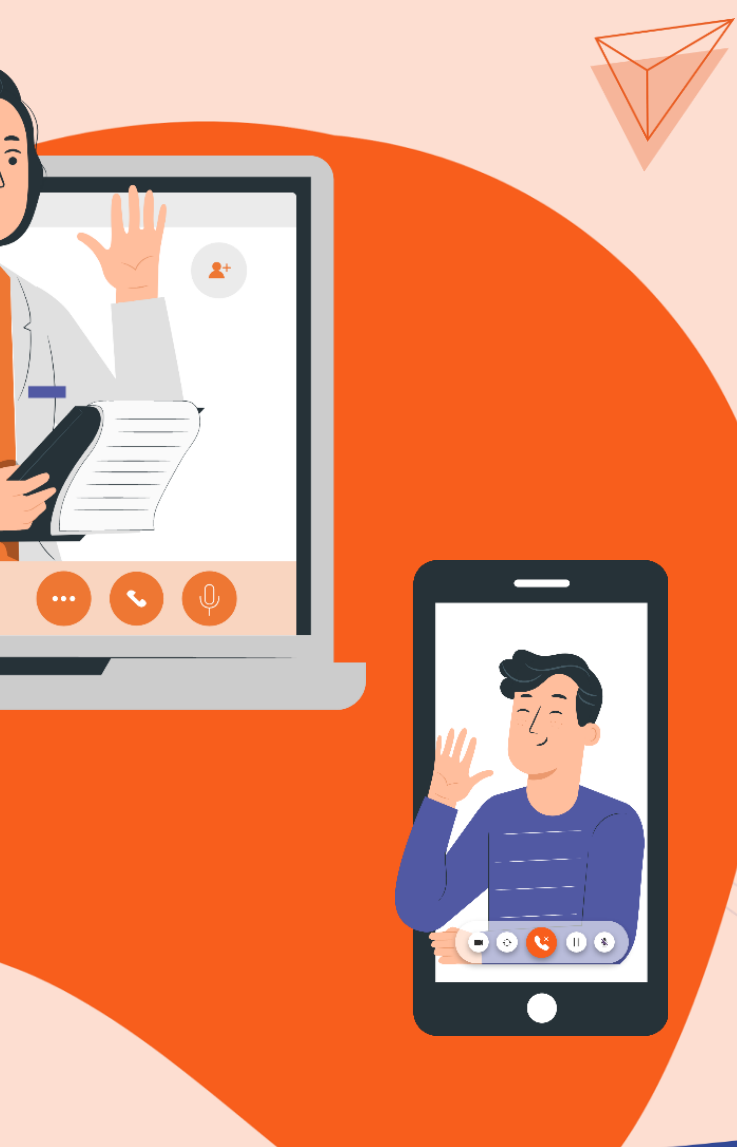

# 3 - INVIO DOCUMENTAZIONE - PORTALE POHEMA (OPZIONE 1)

ACCESSO PRELIMINARE ALLA TELEVISITA

GDİ

Qualora tu scegliessi di inviare la documentazione tramite il portale web POHEMA, raggiungilo al link: https://tlm.fascicolo.basilicata.it/DOC/PROD/Home

Accedi utilizzando le credenziali (username e password) che ti sono state fornite dal Personale dell'Ambulatorio durante la prima visita o che hai ricevuto tramite email\*

<u>\*A breve l'autenticazione tramite username e password verrà</u> sostituita dall'accesso con **SPID Utente** 

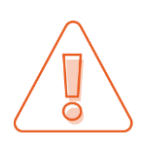

Hai dimenticato la password? Clicca su «**Password dimenticata?**» e inserisci il tuo username. Riceverai una nuova password sull'email fornita in fase di registrazione

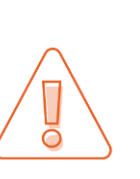

REGIONE BASILICAT

POHEMA

**Composable Digital Care** 

Ricorda che l'accesso non è obbligatorio ai fini della Televisita. Potrai infatti collegarti alla videochiamata in maniera diretta attraverso il **link** ricevuto sulla tua email

serisci utente

erisci password

Italiano -

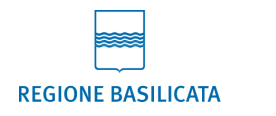

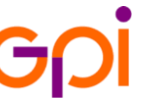

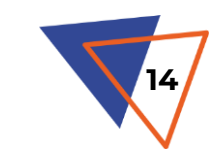

# **3 – INVIO DOCUMENTAZIONE – PORTALE POHEMA (OPZIONE 1)**

ACCESSO PRELIMINARE ALLA TELEVISITA

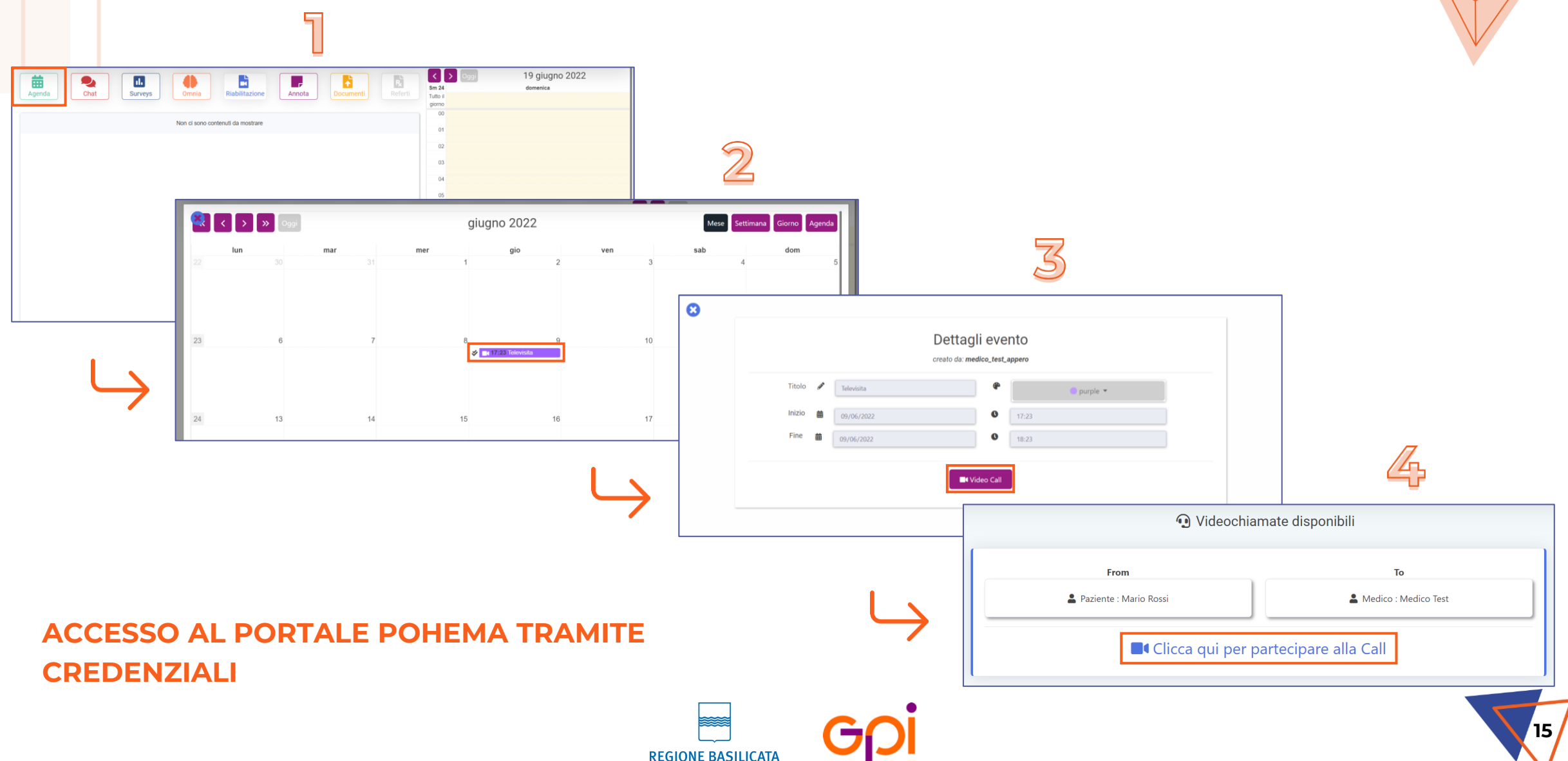

# **3 – INVIO DOCUMENTAZIONE – PORTALE POHEMA (OPZIONE 2)**

#### ACCESSO PRELIMINARE ALLA TELEVISITA

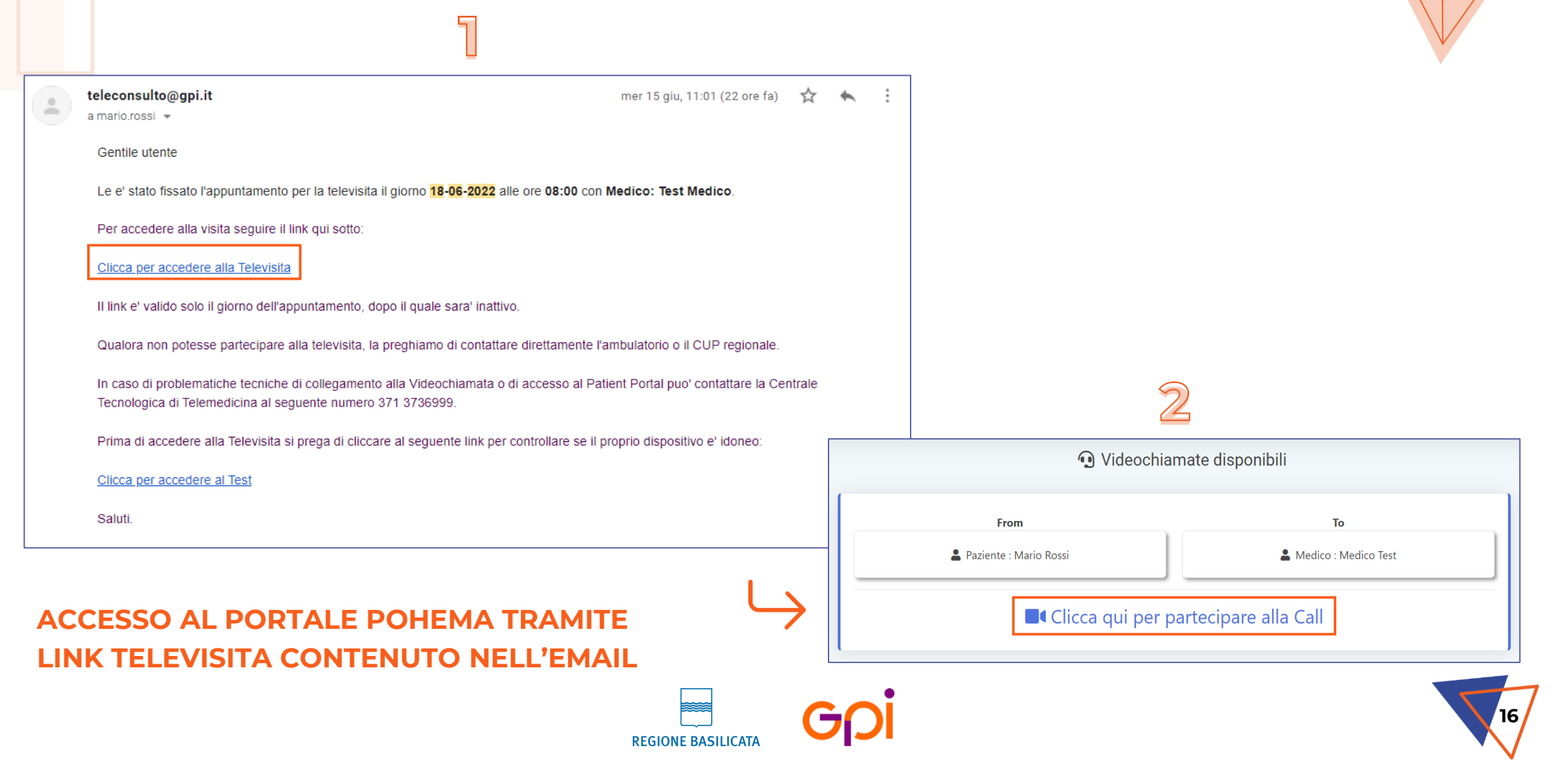

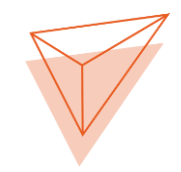

# **3 – INVIO DOCUMENTAZIONE – PORTALE POHEMA**

#### ACCESSO PRELIMINARE ALLA TELEVISITA

Una volta effettuato l'accesso alla televisita sul portale seguendo una delle due strade sopra descritte:

- Clicca sull'icona Condividi File
- Clicca su NUOVO
- Clicca su Scegli file
- Seleziona un documento dal tuo PC
- Inserisci eventuali Annotazioni
- Clicca su Carica e attendi il messaggio di conferma di avvenuto caricamento
- Aggiungi eventuali Utenti e/o i Gruppi con i quali condividere il documento e specifica eventuali Hashtag

A questo punto il documento sarà visibile nella sezione **Lista Documenti** e potrà essere consultato dal medico e scaricato in ogni momento cliccando sull'icona **Download** 

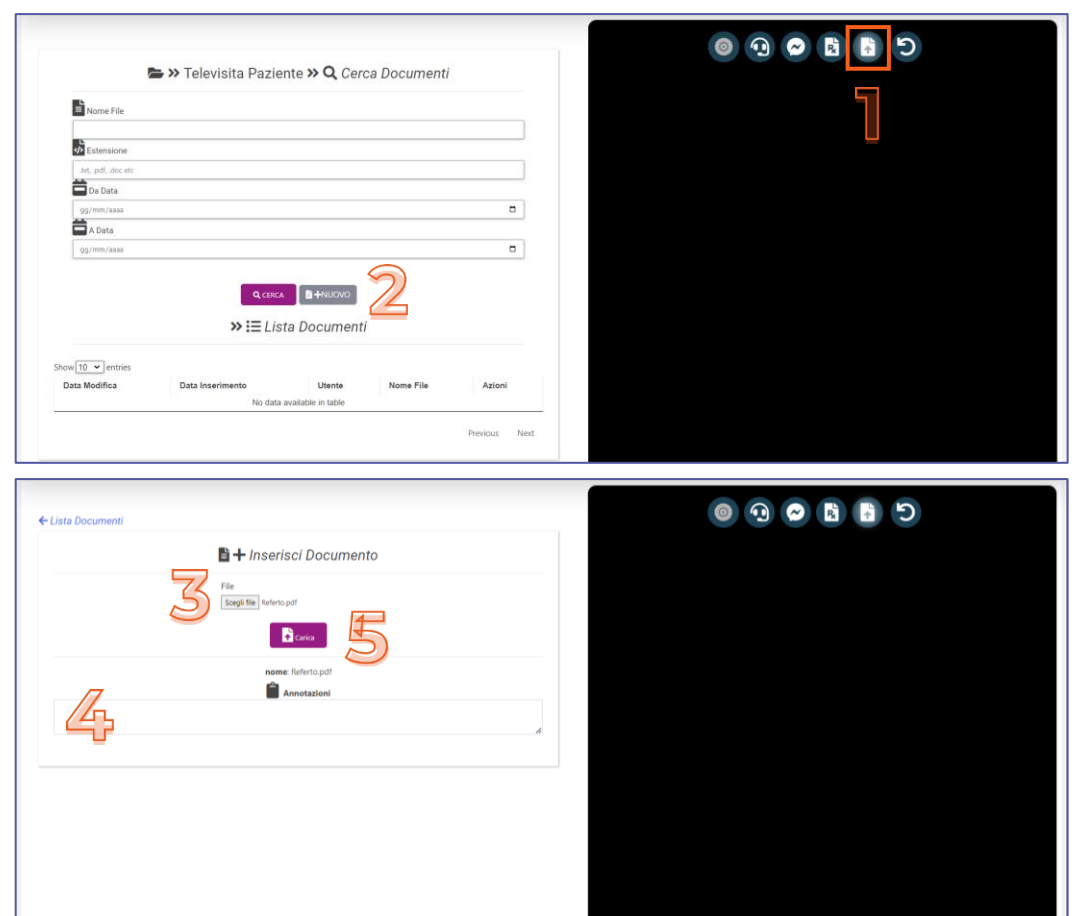

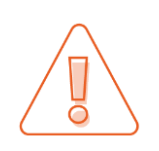

L'accesso alla televisita potrebbe richiedere l'inserimento di un codice OTP o di una password (che trovi nell'email di prenotazione)

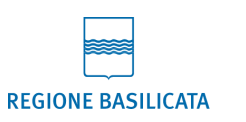

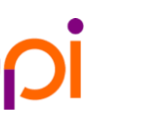

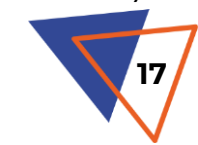

# 3 – INVIO DOCUMENTAZIONE – APP SALUTE BASILICATA

#### ACCESSO PRELIMINARE ALLA TELEVISITA

Il servizio di Televisita è accessibile anche dall'app **Salute Basilicata**, disponibile per Android e iOS. Per inviare documentazione relativa ad una specifica televisita:

- Dalla home dell'app, clicca su **Le mie televisite**
- Se non l'hai già fatto, Accedi utilizzando le credenziali (username e password) che ti sono state fornite dal Personale dell'Ambulatorio durante la prima visita o che hai ricevuto tramite email\*
- Fornisci i consensi per l'utilizzo di Archivio, Fotocamera e Microfono del tuo smartphone
- Seleziona la televisita di interesse dall'elenco
- Clicca su Accedi alla stanza
- Clicca sul bottone DOC
- Clicca sull'icona arancione Carica in corrispondenza di Scegli documenti (1)
- Seleziona un documento dal tuo dispositivo
- Clicca sull'icona verde Conferma e attendi il messaggio di avvenuto caricamento

A questo punto il documento scelto sarà visibile nell'elenco e potrà essere consultato e scaricato in ogni momento dagli interlocutori della televisita cliccando sull'icona arancione **Download** 

\*A breve l'autenticazione tramite username e password verrà sostituita dall'accesso con SPID Utente

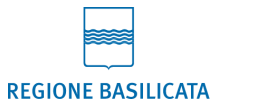

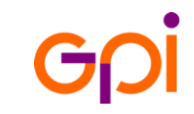

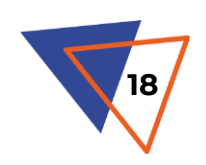

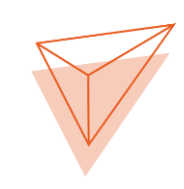

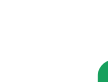

### **3 – INVIO DOCUMENTAZIONE – APP SALUTE BASILICATA**

#### ACCESSO PRELIMINARE ALLA TELEVISITA

| 1                                                                                                    | 2                                                                                                    | 3                                                                                                    | 4                                                                                                    | 5                                                                                                    | 6                                                                                                    |
|----------------------------------------------------------------------------------------------------|----------------------------------------------------------------------------------------------------|----------------------------------------------------------------------------------------------------|----------------------------------------------------------------------------------------------------|----------------------------------------------------------------------------------------------------|----------------------------------------------------------------------------------------------------|
| Ciao Mario<br>Derivenuto su Salute Basilicata<br>Il Progetto<br>Salute Basilicata<br>SCOPRI<br>Servizi<br>LE MIE<br>TELEVISITE | Accedi Benvenuto sull'app della Sanità della Regione Basilicata Username* Passward* Ricorda username Accedi | Televisite<br>PROSSIME PASSATE<br>Televisite<br>Televisite<br>Consentire all'app Salute<br>Basilicata di accedere alle foto e<br>ai contenuti multimediali sul tuo<br>dispositivo?<br>CONSENTI<br>RIFIUTA | ←         Televisite         PROSSIME         PROSSIME         PASSATE         1:30 12:30         Paicologo         2       Televisita         1:00 - 11:30         Oncologo         2       Televisita         0:0:ologo         2       Televisita         0:0:ologo         2       Televisita         0:0:ologo         0:0:ologo | Concologo<br>Caracterization<br>Cancologo<br>Caracterization<br>Cancologo<br>Caracterization<br>Caracterization<br>Caracte | Carica documenti<br>referto-paziente.pdf<br>2021-h-15 12 5925<br>Caricato de: Dott ssia Rossi<br>analisi-sangue.pdf<br>2021-h-15 12 4538<br>Caricato de: Mario Bianchi<br>analisi-urine.pdf<br>2021-h1-15 12 40255<br>Caricato de: Mario Bianchi |
| News VEDI TUTTE ><br>12 APRILE 2022<br>Prenotazioni per prove<br>psicotecniche rilascio/ri<br>U AVVISO Pr                      |                                                                                                    |                                                                                                    |                                                                                                    | Accedi alla stanza                                                                                                    | Scegli documento 📀 🗸                                                                                                    |

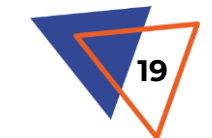

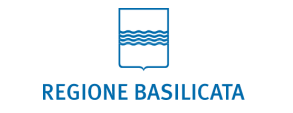

G<sub>[</sub>]

# **INVIO DOCUMENTAZIONE GENERALE – PORTALE POHEMA**

Puo<mark>i</mark> utilizzare il portale POHEMA anche per inviare **documentazione generale**, ossia non strettamente connessa ad una televisita. Per farlo, dalla homepage della piattaforma:

- Clicca sul bottone **Documenti**
- Clicca su NUOVO
- Alla voce Tipo Documento seleziona Generico
- Clicca su Scegli file
- Seleziona un documento dal tuo PC
- Inserisci eventuali Annotazioni
- Clicca su **Carica** e attendi il messaggio di conferma di avvenuto caricamento
- Indica gli **Utenti** e/o i **Gruppi** con i quali condividere il documento e specifica eventuali **Hashtag**

A questo punto il documento sarà visibile nella sezione **Lista Documenti** e potrà essere consultato e scaricato in ogni momento dagli utenti autorizzati cliccando sull'icona **Download** 

La possibilità di caricare documenti generali non è al momento prevista su app Salute Basilicata

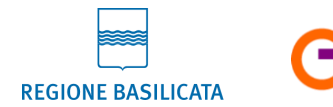

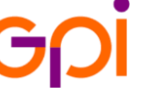

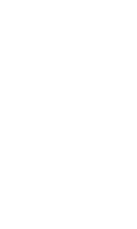

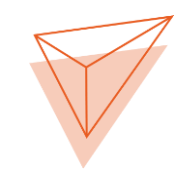

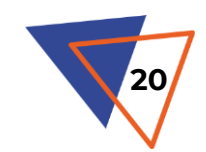

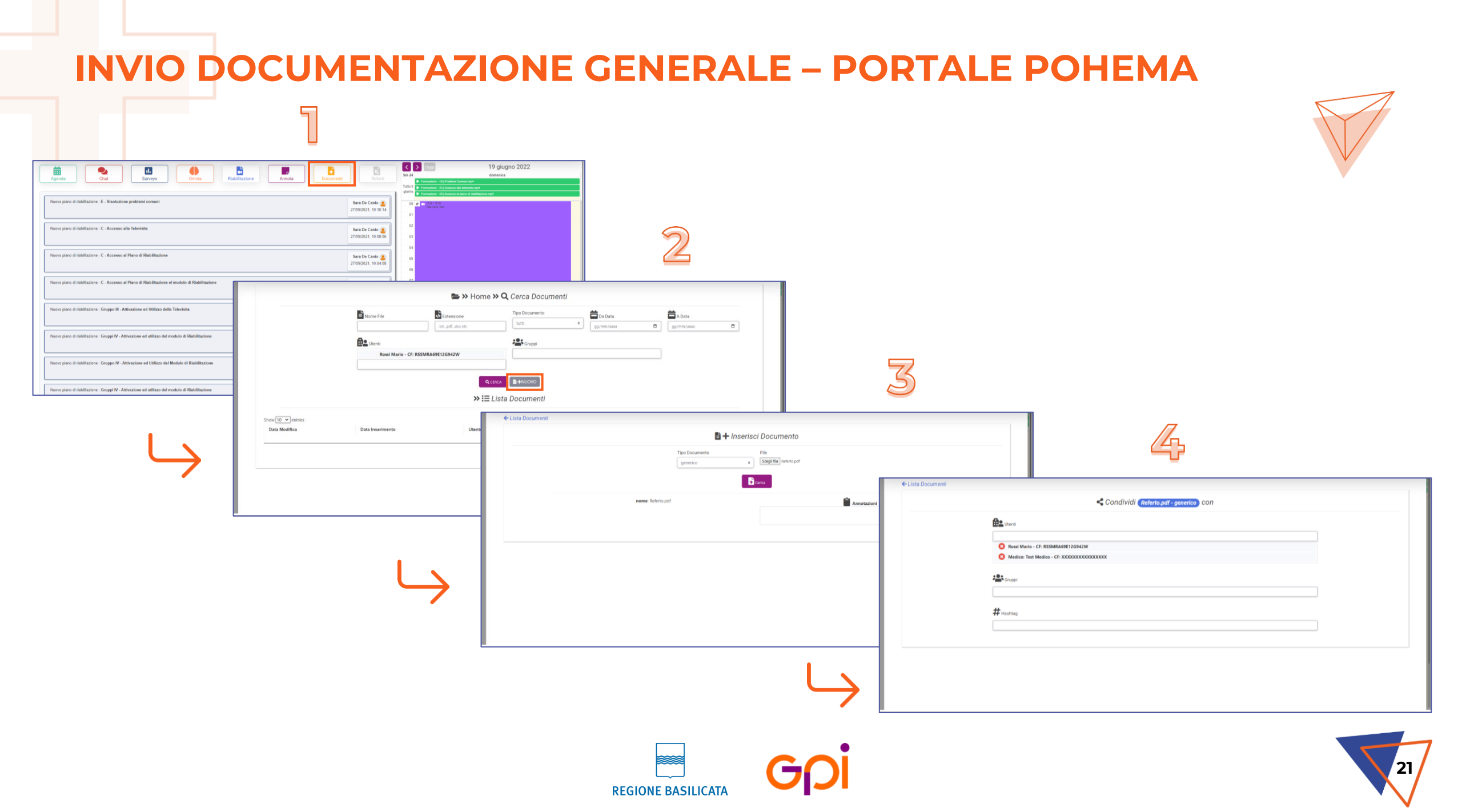

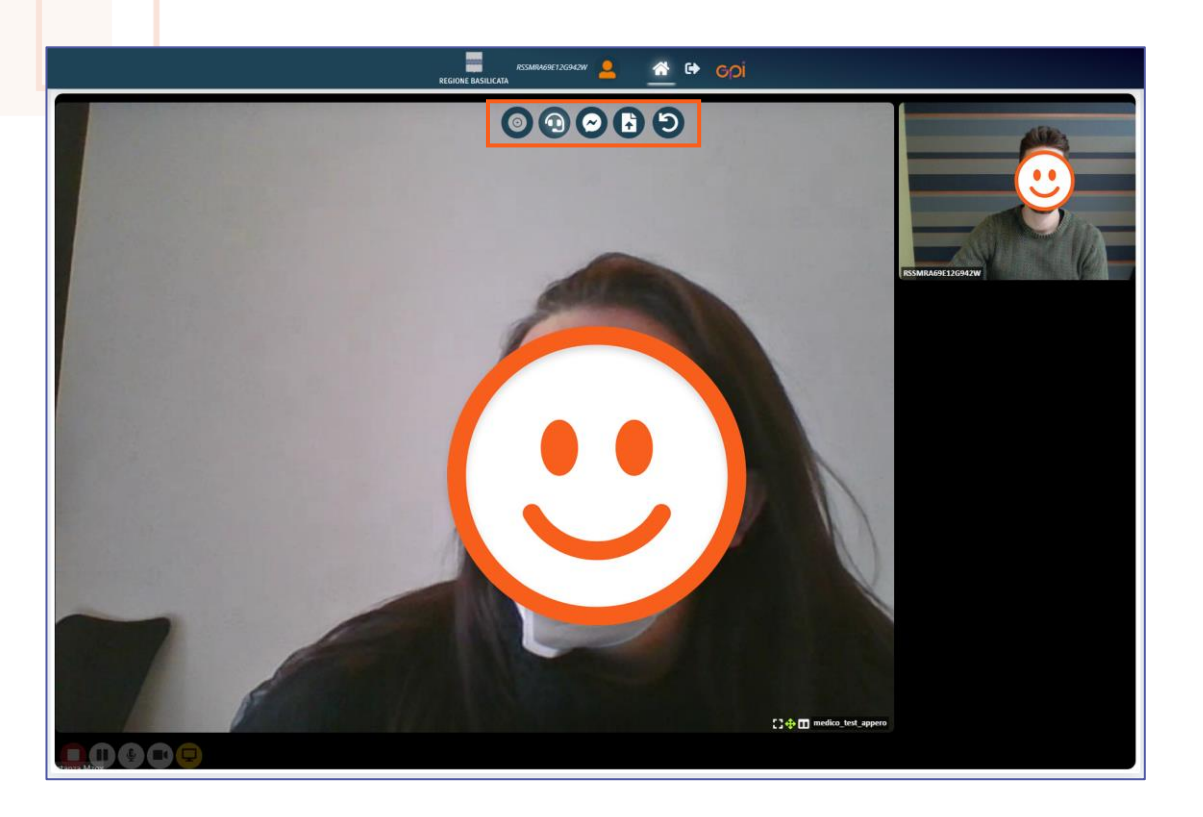

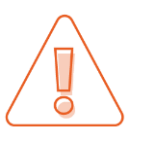

**NON** è possibile utilizzare la funzionalità di videochiamata al di fuori dell'intervallo orario fissato per l'appuntamento <u>Il giorno dell'appuntamento</u> non dovrai far altro che accedere alla televisita come indicato nelle slide precedenti.

Nella parte alta della schermata di videochiamata sono presenti diverse funzionalità:

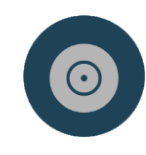

**Registra sessione**: consente di registrare la Televisita (<u>funzionalità non ancora</u> <u>attiva</u>)

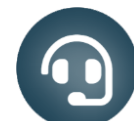

Video Call: permette di tornare alla visualizzazione a schermo intero della videochiamata qualora si stia utilizzando la Chat o la Condivisione di file

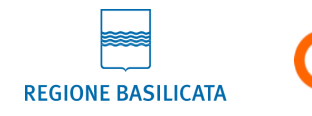

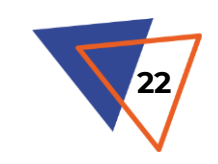

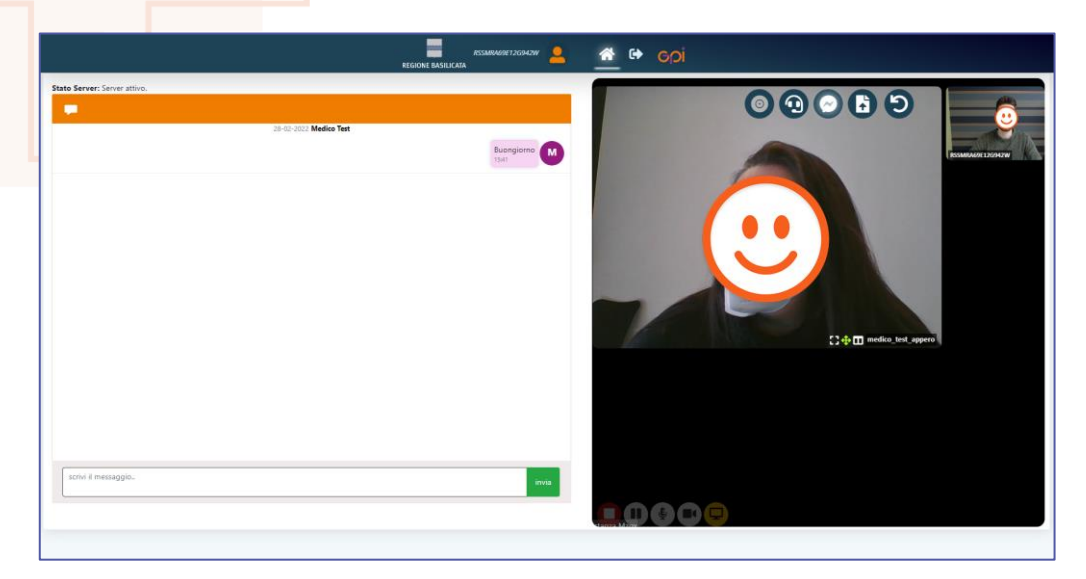

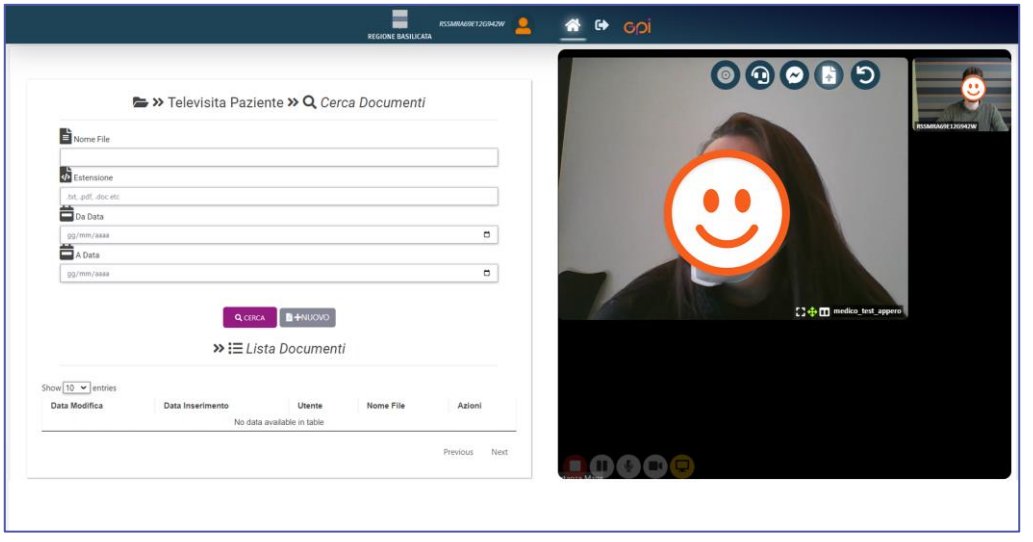

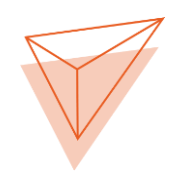

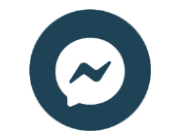

**Chat**: consente di scambiare messaggi in tempo reale durante la videochiamata

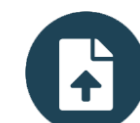

**Condividi File**: permette di scambiare documenti (come visto nelle slide precedenti)

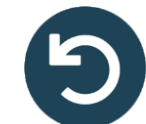

**Ritorna**: consente di uscire dalla videochiamata

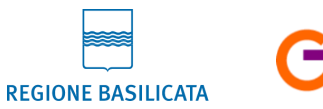

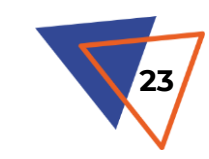

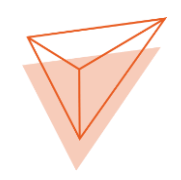

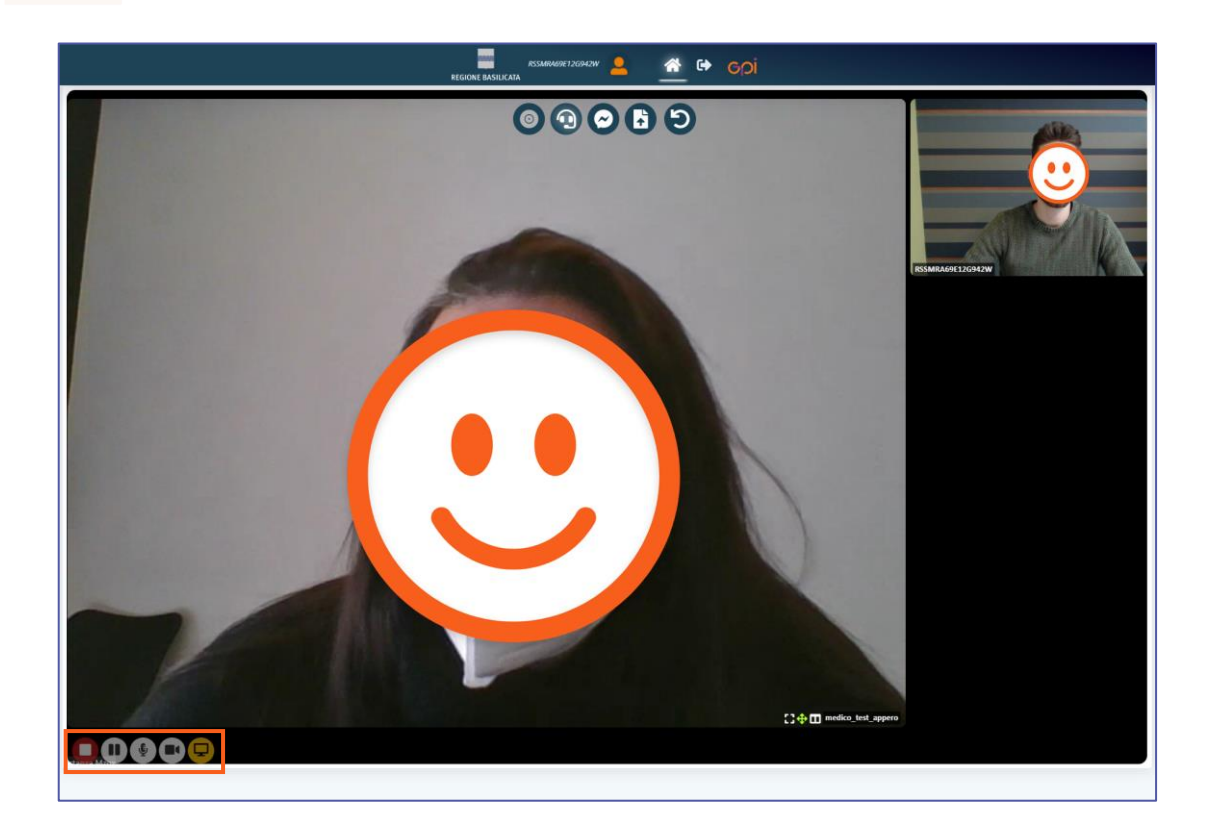

In basso a sinistra sono presenti ulteriori funzionalità:

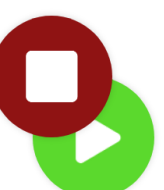

**Stop** e **Play**: permettono rispettivamente di interrompere e riprendere la videochiamata

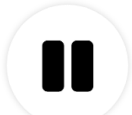

**Pausa**: consente di mettere in pausa la videochiamata disattivando microfono e fotocamera. Per riattivarla clicca su **Play** 

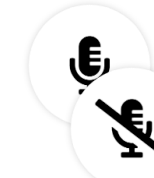

Attiva/Disattiva microfono: permette di attivare o disattivare il tuo microfono

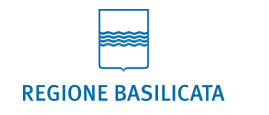

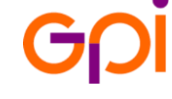

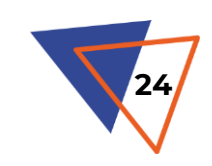

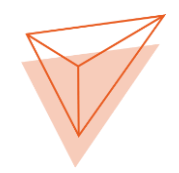

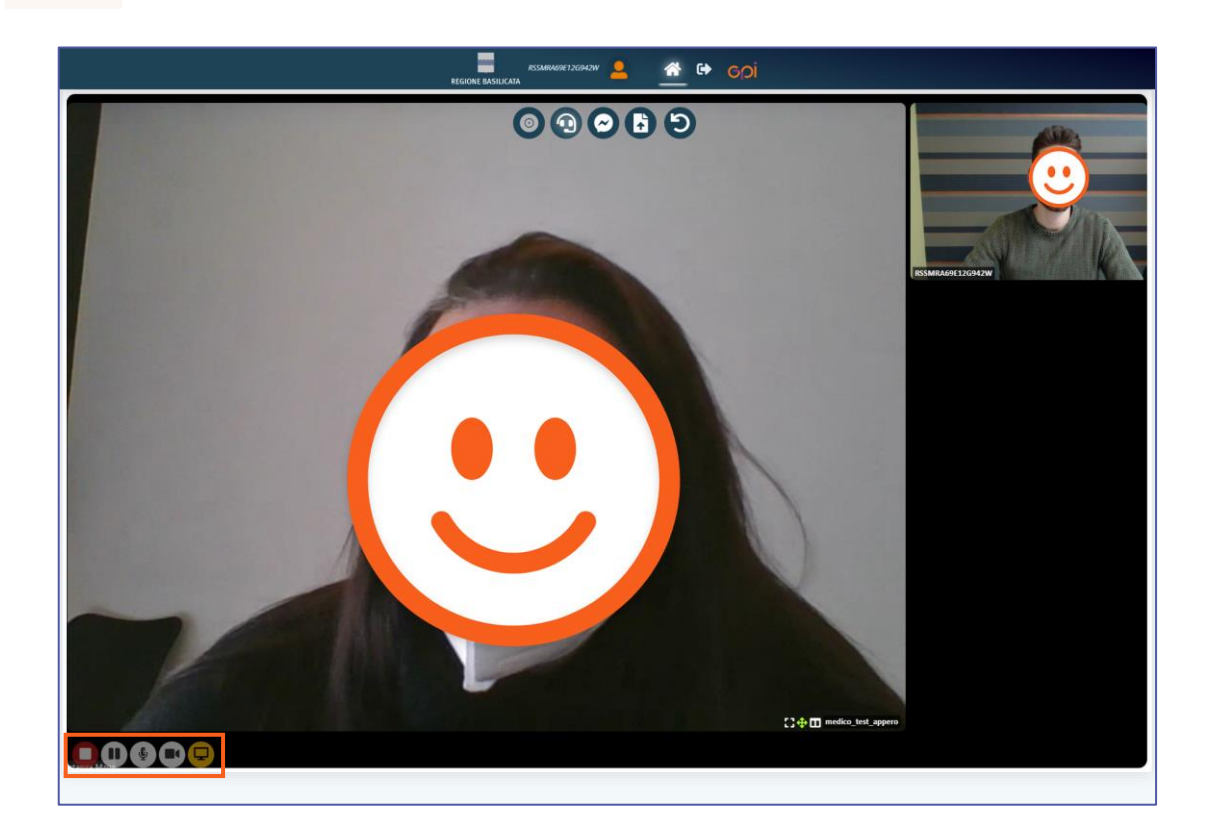

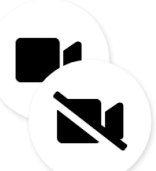

Attiva/Disattiva fotocamera: permette di attivare o disattivare la tua fotocamera

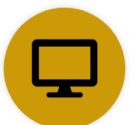

Condividi lo schermo: permette di condividere il tuo schermo con gli altri partecipanti, scegliendo tra le opzioni Schermo intero, Finestra o Scheda Browser

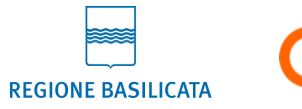

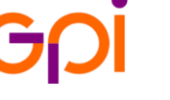

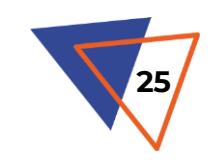

# 4 - COLLOQUIO E VALUTAZIONE - APP SALUTE BASILICATA

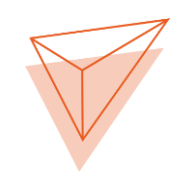

In alternativa puoi accedere alla televisita tramite l'app Salute Basilicata come descritto nelle slide precedenti. Attraverso i bottoni situati in fondo alla schermata puoi attivare le seguenti funzionalità:

- **VIDEO**: permette di entrare in videochiamata
- **CHAT**: consente di scambiare messaggi in tempo reale
- **DOC**: permette di scambiare documenti (ad esempio inviare esami o analisi utili alla valutazione clinica e ricevere referti, prescrizioni etc.), come già visto

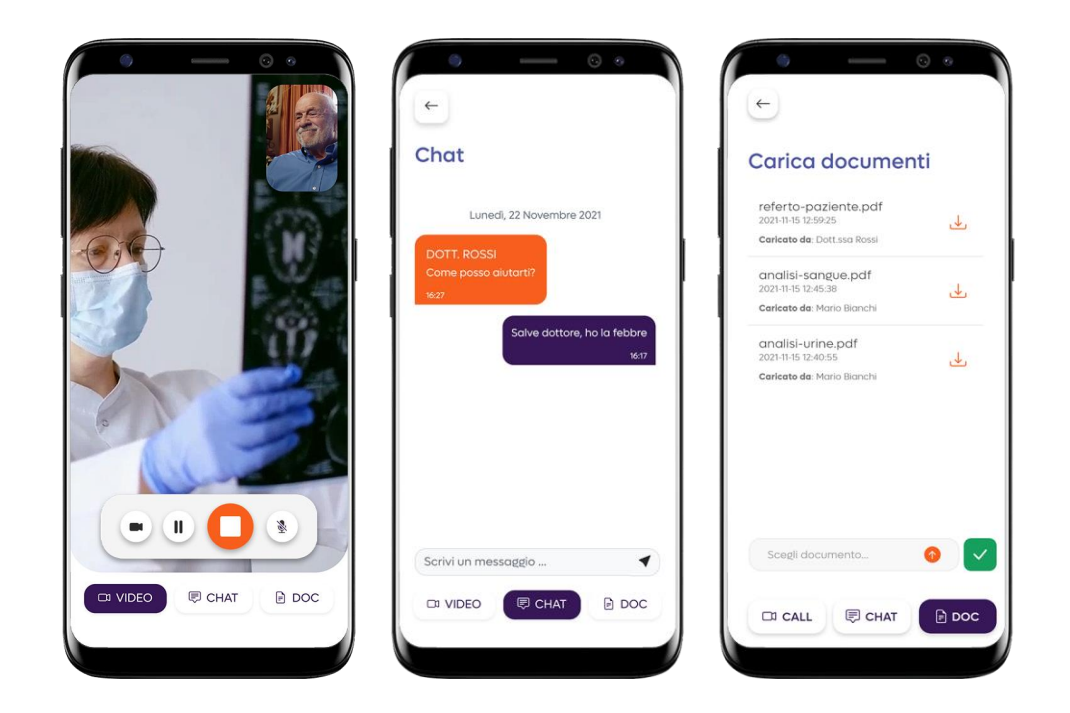

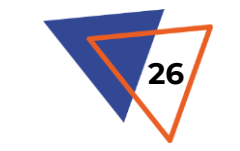

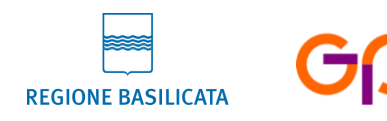

# 4 - COLLOQUIO E VALUTAZIONE - APP SALUTE BASILICATA

In p<mark>articolare, per la videochiamata sono disponibili</mark> le seguenti funzioni:

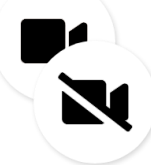

**Attiva/Disattiva fotocamera**: permette di attivare o disattivare la tua fotocamera

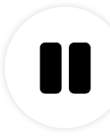

**Pausa**: consente di mettere in pausa la videochiamata disattivando microfono e fotocamera. Per riattivarla clicca su **Play** 

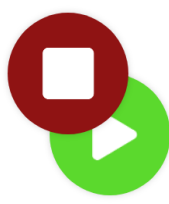

**Stop** e **Play**: permettono rispettivamente di interrompere e riprendere la videochiamata

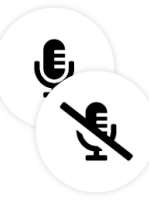

Attiva/Disattiva microfono: permette di attivare o disattivare il tuo microfono

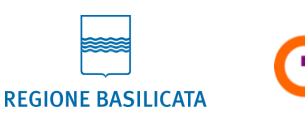

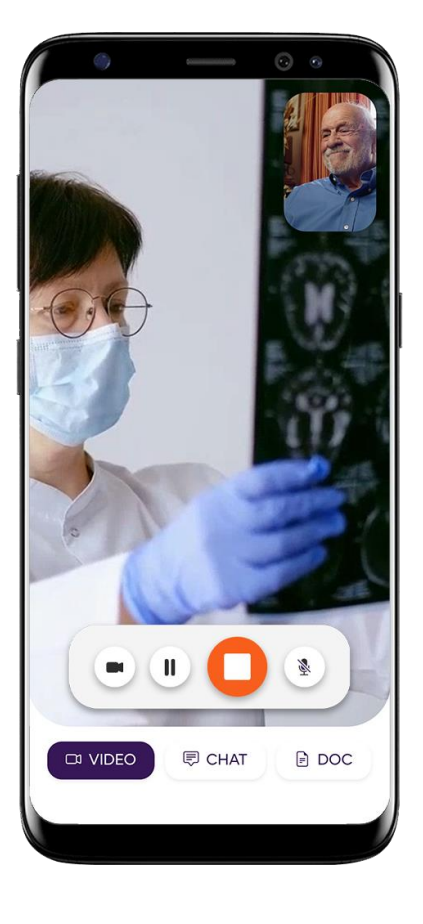

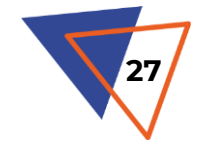

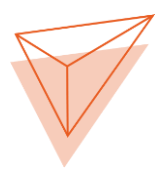

# **5 – REFERTAZIONE E CONDIVISIONE**

Il **referto** della televisita verrà caricato sul tuo Fascicolo Sanitario Elettronico o, in caso di impedimenti, ti verrà inviato in via telematica.

Tutta la documentazione prodotta e condivisa durante la visita sarà disponibile anche tra i tuoi **Documenti** su POHEMA. Per consultarli, dalla homepage della piattaforma:

- Clicca sul bottone **Documenti**
- Nella sezione Lista Documenti troverai tutta la documentazione caricata da te e dai medici che ti hanno in cura, con la possibilità di effettuare una ricerca per Nome, Tipo, Data etc. Clicca sull'icona Download in corrispondenza del documento che ti interessa per scaricarlo sul tuo PC

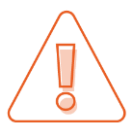

La possibilità di consultare documenti generali non è al momento prevista su app Salute Basilicata

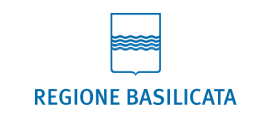

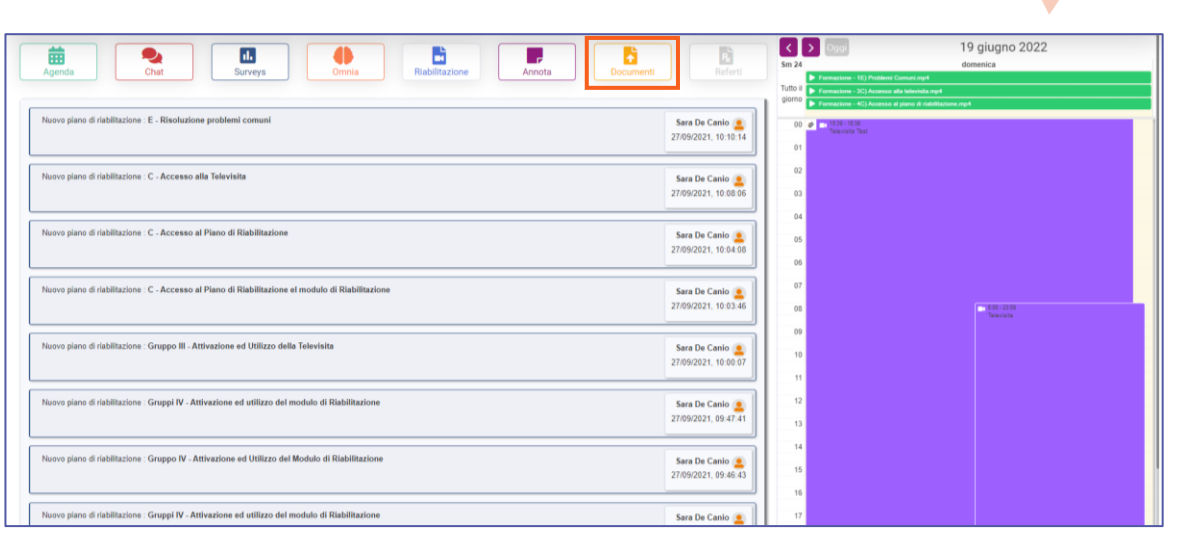

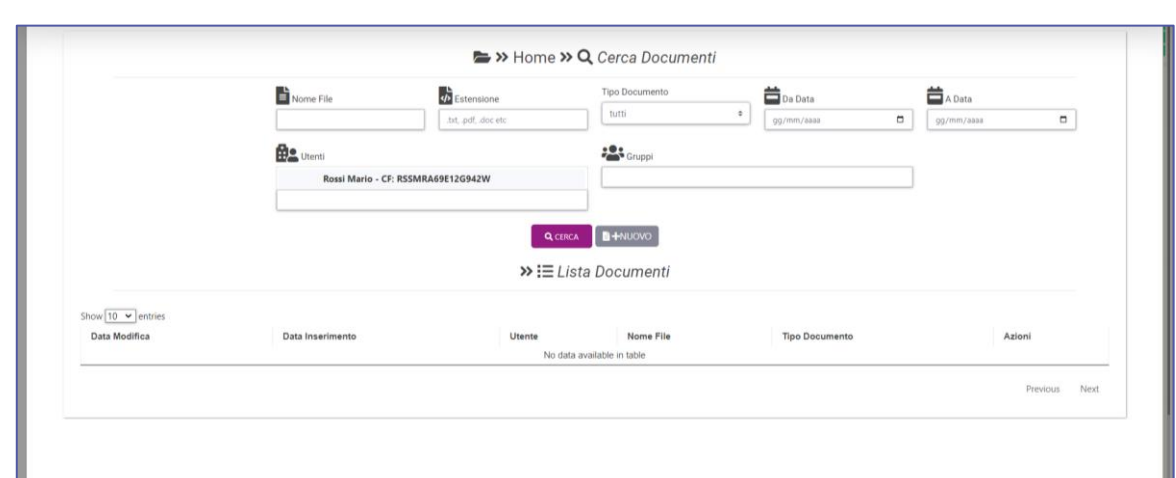

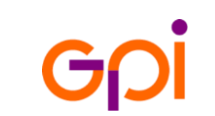

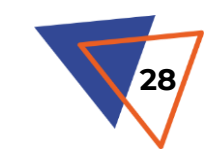

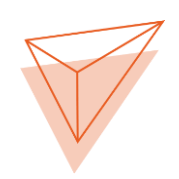

Il **Portale di Telemedicina** mette a disposizione tante altre funzionalità!

Potrai utilizzarlo per:

- Scrivere Annotazioni o consultare quelle che scriverà il tuo medico
- Rispondere ai **Questionari** che l'Ambulatorio deciderà di sottoporti
- Consultare eventuali **Piani di Riabilitazione** che l'Ambulatorio deciderà di somministrarti
- Consultare le **Videoguide** per imparare ad utilizzare al meglio il Portale

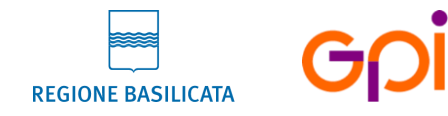

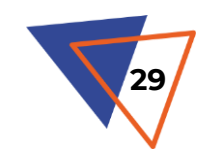

### **ASSISTENZA TECNICA**

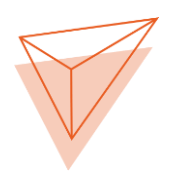

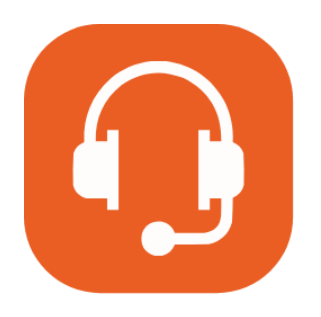

Per problemi di natura tecnica contatta:

**371 37 36 999** Dal Lunedì al Venerdì: 9.00 - 13.30 / 15.00 - 18.30

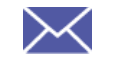

help.telemedicina.basilicata@gmail.com

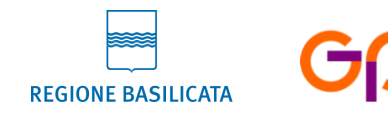

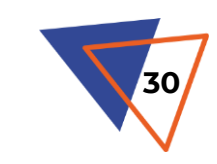